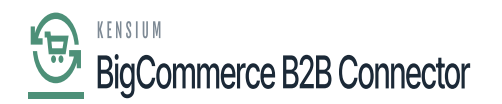

# **Viewing Master Data Log in Better B2B**

to the Better B2B application and click on Logs. The Log details include the following grids along with a search box and filter. E.g., if you want to search the Master Data you can enter the same.

Grid details:

- Groups
- Actions
- Sync Direction
- Log type
- Entity Id
- User
- Log time with date and time stamp.

| 4 | K KENSIUM ≡              | Logs        |               |                       |                       |                     | Ð                     |  |
|---|--------------------------|-------------|---------------|-----------------------|-----------------------|---------------------|-----------------------|--|
| » | 🗄 Dashboard              | Logs        |               |                       |                       |                     |                       |  |
|   | 🗈 Companies 🗸 🗸          | Master      | Search        | = Filters             |                       |                     |                       |  |
|   | a Invoices               |             |               |                       |                       |                     |                       |  |
|   | 2 Quotes                 | Group ~     | Action $\vee$ | Sync Direction $\vee$ | LogType ~ Entity Id ~ | User 🗸              | Log Time 🗸            |  |
|   | Payment Mapping 🗸        | Master Data | UPDATE        | Acumatica to B2B      | Info                  | rakeshe@kensium.com | Nov 27, 2023 17:13:36 |  |
|   | 🚊 Users 🗸 🗸              | Master Data | UPDATE        | Acumatica to B2B      | Info                  | rakeshe@kensium.com | Nov 27, 2023 17:12:38 |  |
|   | Queues                   | Master Data | UPDATE        | Acumatica to B2B      | Info                  | rakeshe@kensium.com | Nov 27, 2023 17:12:37 |  |
|   | e Logs                   | Master Data | UPDATE        | Acumatica to B2B      | Info                  | rakeshe@kensium.com | Nov 27, 2023 17:12:36 |  |
|   | Acumatica Configurations | Master Data | UPDATE        | Acumatica to B2B      | Info                  | rakeshe@kensium.com | Nov 27, 2023 17:11:42 |  |
|   | 🖗 Settings 🗸             | Master Data | UPDATE        | Acumatica to B2B      | Info                  | rakeshe@kensium.com | Nov 27, 2023 17:11:36 |  |
|   | -                        | Master Data | UPDATE        | Acumatica to B2B      | Info                  | rakeshe@kensium.com | Nov 27, 2023 17:10:37 |  |
|   |                          | Master Data | UPDATE        | Acumatica to B2B      | Info                  | rakeshe@kensium.com | Nov 27, 2023 17:10:36 |  |
|   |                          | Master Data | UPDATE        | Acumatica to B2B      | Info                  | rakeshe@kensium.com | Nov 27, 2023 17:09:44 |  |
|   |                          | Master Data | UPDATE        | Acumatica to B2B      | Info                  | rakeshe@kensium.com | Nov 27, 2023 17:09:38 |  |
|   |                          | Master Data | UPDATE        | Acumatica to B2B      | Info                  | rakeshe@kensium.com | Nov 27, 2023 17:09:37 |  |

#### Master Data Logs in Better B2B

To view the log details simply click on the Sync Direction i.e., from Acumatica to B2B. A pop-up will appear on the screen as shown below:

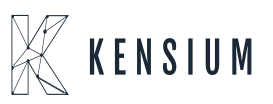

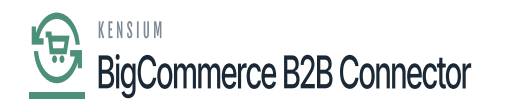

| 4 | <b>₩ KENSIUM</b> |              |               | Logs D                     |                                  |                       |         |                     |                       |  |  |  |  |  |
|---|------------------|--------------|---------------|----------------------------|----------------------------------|-----------------------|---------|---------------------|-----------------------|--|--|--|--|--|
| » | 물림 Dashboard     |              | Logs          | Logs                       |                                  |                       |         |                     |                       |  |  |  |  |  |
|   | Companies        | ~            | N Log Details | Los Details                |                                  |                       |         |                     |                       |  |  |  |  |  |
|   | ≗ Invoices       |              | Group: Master | Data                       | Action: UPDATE<br>Result success |                       |         |                     |                       |  |  |  |  |  |
|   | 은 Quotes         |              | Sync Directio | h: Acumatica to 828        |                                  |                       |         |                     | Log Time 🗸            |  |  |  |  |  |
|   | Payment Mappi    | ing 🗸        | Summary:      |                            | Log Poterin                      | ****                  |         | um.com              | Nov 27, 2023 17:13:36 |  |  |  |  |  |
|   | 은 Users          | ~            | Master Dat    | a Configured Successfully" |                                  |                       |         | um.com              | Nov 27, 2023 17:12:38 |  |  |  |  |  |
|   | Oueues           |              | , Develo      | per Log                    | um.com                           | Nov 27, 2023 17:12:37 |         |                     |                       |  |  |  |  |  |
|   | A Loss           |              | N ID          | Group                      | Action                           | Log                   | Details | um.com              | Nov 27, 2023 17:12:36 |  |  |  |  |  |
|   | E Asymptics Con  | Countings    |               |                            |                                  | Time                  |         | um.com              | Nov 27, 2023 17:11:42 |  |  |  |  |  |
|   | (in a sub-       | ngunations 🗸 |               |                            |                                  | Nov 27,               |         | um.com              | Nov 27, 2023 17:11:36 |  |  |  |  |  |
|   | [g] Settings     | Ť            | 12321         | Master Data                | UPDATE                           | 2023<br>17:13:36      | View    | um.com              | Nov 27, 2023 17:10:37 |  |  |  |  |  |
|   |                  |              | h             |                            |                                  |                       |         | um.com              | Nov 27, 2023 17:10:36 |  |  |  |  |  |
|   |                  |              | Master Data   | UPDATE                     | Acumatica to 828                 | Info                  |         | rakeshe@kensium.com | Nov 27, 2023 17:09:44 |  |  |  |  |  |
|   |                  |              | Master Data   | UPDATE                     | Acumatica to B2B                 | Info                  |         | rakeshe@kensium.com | Nov 27, 2023 17:09:38 |  |  |  |  |  |
|   |                  |              | Master Data   | UPDATE                     | Acumatica to B2B                 | Info                  |         | rakeshe@kensium.com | Nov 27, 2023 17:09:37 |  |  |  |  |  |

## Developer Log

Go to the Acumatica Configuration and click on Master Data, the following screen will be displayed.

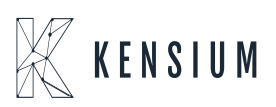

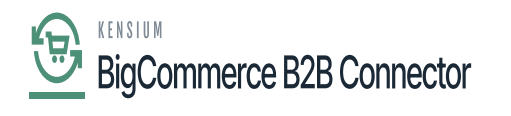

| BICCOMMERCE                      | «  | KENSIUM                | ≡     | Master Data          |   | Ð      |
|----------------------------------|----|------------------------|-------|----------------------|---|--------|
| Better B2B (QA)<br>Sandbox Store |    | B Dashboard            |       |                      |   |        |
| View Store                       |    | Companies              | ~     | Master Data          |   | Action |
| ноте                             |    | Invoices               |       | Customer Class       | 2 |        |
| <b>Q</b> Search or navigate to   |    | 2 Quotes               |       | Customer Price Class |   |        |
| < Apps                           | Î  | Payment Mapping        | ~     |                      |   |        |
| Marketplace                      |    | ≗ Users                | ~     | Customer Status      |   |        |
| My Apps                          |    | Queues                 |       | Terms                |   |        |
| 🛕 Avalara AvaTax                 |    | 🕒 Logs                 |       | Statement Cycle      |   |        |
| eeee Better B2B (Demo)           | _  | Acumatica Configuratio | ins 🗸 | Тах 7оре             |   |        |
|                                  |    | @ Settings             | ~     |                      |   |        |
|                                  | 12 |                        |       | Entity Usage Type    |   |        |
|                                  |    |                        |       | Shipping Term        |   |        |
| Help                             |    |                        |       | Sales Person         |   |        |

#### Master Data under the Acumatica Configuration in Better B2B

Upon clicking on the **[Action]** button the list of **[Customer Classes]** will appear which indicates the [Customer Class] got synced.

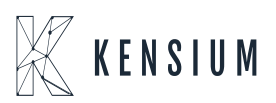

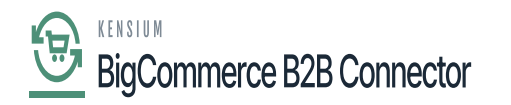

|                                  |                             | $\mathbb{K}$ kensium $\equiv$ |                                  |        |
|----------------------------------|-----------------------------|-------------------------------|----------------------------------|--------|
| Better B2B (QA)<br>Sandbox Store | 3 (QA) 語 Dashboard Customer |                               | Customer Classes                 |        |
| 🖬 View Store                     |                             | Companies 🗸                   | Master ID Name                   | Action |
| Home                             |                             | Invoices                      | Custom VENCIIM                   |        |
| <b>Q</b> Search or navigate to   |                             | 2 Quote s                     |                                  |        |
| < Apps                           | Ê                           | Payment Mapping ~             | DEMOCIASS DEMOCIASS              |        |
| Marketolace                      |                             | 😤 Users 🗸 🗸                   | Custom KNBBCLSSYS DM KNQtcls     |        |
| My Apps                          |                             | O Outras                      | KNBBCL543 DM KNQucl              |        |
|                                  |                             | 6 dataes                      | KNBBCLS92 DM KNInvcls            |        |
| 🙏 Avalara AvaTax                 |                             | e Logs                        | Statemi KNBBCLS6 DM KNInvcls     |        |
| Better B2B (Demo)                |                             | Acumatica Configurations ~    | Tax Zor KNBBCLS81 DM KNUSCIS     |        |
|                                  |                             | 🖗 Settings 🗸 🗸                | KNBBCLS56 DM KNUSCIS             |        |
|                                  |                             |                               | Entity U<br>KNBBCLS13 DM KNLCCIS |        |
|                                  |                             |                               | Shippin KNBBCLS67 DM KNCusCIS    |        |
|                                  |                             |                               |                                  |        |
| Help                             |                             |                               | Sales Person                     |        |

### The list of Customer Class

Similarly, we can sync the others as shown on the screen.

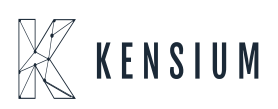

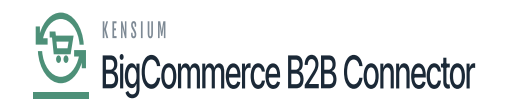

| 4 | E Companies V            | Master Data          | Action |  |  |  |  |
|---|--------------------------|----------------------|--------|--|--|--|--|
| » | 🚊 Invoices               | Customer Class       |        |  |  |  |  |
|   | ≙ Quotes                 | Customer Price Class |        |  |  |  |  |
|   | Payment Mapping 🗸        |                      |        |  |  |  |  |
|   | 🚊 Users 🗸 🗸              | Customer Status      |        |  |  |  |  |
|   | O Queues                 | Terms                |        |  |  |  |  |
|   | 🕒 Logs                   | Statement Cycle      |        |  |  |  |  |
|   | Acumatica Configurations | Tax Zone             |        |  |  |  |  |
|   | Ø Settings               | Entity Usage Type    |        |  |  |  |  |
|   |                          | Shipping Term        |        |  |  |  |  |
|   |                          | Sales Person         |        |  |  |  |  |
|   |                          | Shipping Method      |        |  |  |  |  |
|   |                          | Shipping Rule        |        |  |  |  |  |
|   |                          | Payment Method       |        |  |  |  |  |

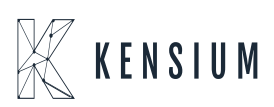